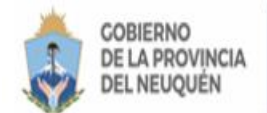

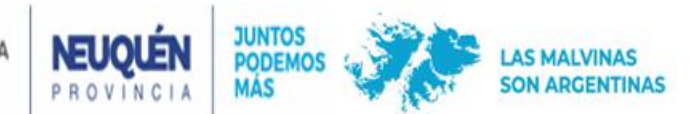

# DECLARACIÓN CORREO ELECTRONICO PARA LA RECEPCIÓN DE SU BOLETA DE IMPUESTO INMOBILIARIO 2023

- □ Ingresar a <u>www.dprneuquen.gob.ar</u>
- Hacer click sobre la leyenda azul "**DECLARACIÓN CORREO ELECTRONICO"...**

### Surge la siguiente ventana:

Allí deberá optar por adherir su correo electrónico con su **CUIT** o con su **Nomenclatura Catastral Y** PRESIONAR **"Iniciar Solicitud" una vez selecçionada la opción** 

| Importante!<br>Sr contribuyente: ud. se encuentra aqui, para decla<br>2023 | rar un correo electrónico Válido,                   | para LA RECEPCIÓN DEL IMPUESTO INMOBILIARIO         |
|----------------------------------------------------------------------------|-----------------------------------------------------|-----------------------------------------------------|
| De esta manera, tendrá la posibilidad de recibir en l                      | la cuenta de correo adherida, la                    | liquidación para el pago del Impuesto Inmobiliario. |
| Impuesto Inmobil                                                           | liario - Adhesión                                   | de Correo Electrónico                               |
|                                                                            | K                                                   | E E                                                 |
| • ADH                                                                      | ESIÓN CON CUIT                                      | ○ ADHESIÓN CON NOMENCLATURA                         |
| CUIT/CUIL                                                                  | CUIT/CUIL                                           |                                                     |
| NOMENCLATURA-INMUEBLE                                                      |                                                     |                                                     |
|                                                                            | Tipear los 15 caracteres sin<br>espacios ni guiones |                                                     |
|                                                                            | INICIAR SOLICITUD                                   |                                                     |
|                                                                            |                                                     |                                                     |
|                                                                            |                                                     |                                                     |

Una vez iniciada la solicitud, debe presionar el signo (+) ubicado en el margen inferior izquierdo de la ventana y proceder a agregar un correo electrónico para la recepción de su boleta de Impuesto Inmobiliario.

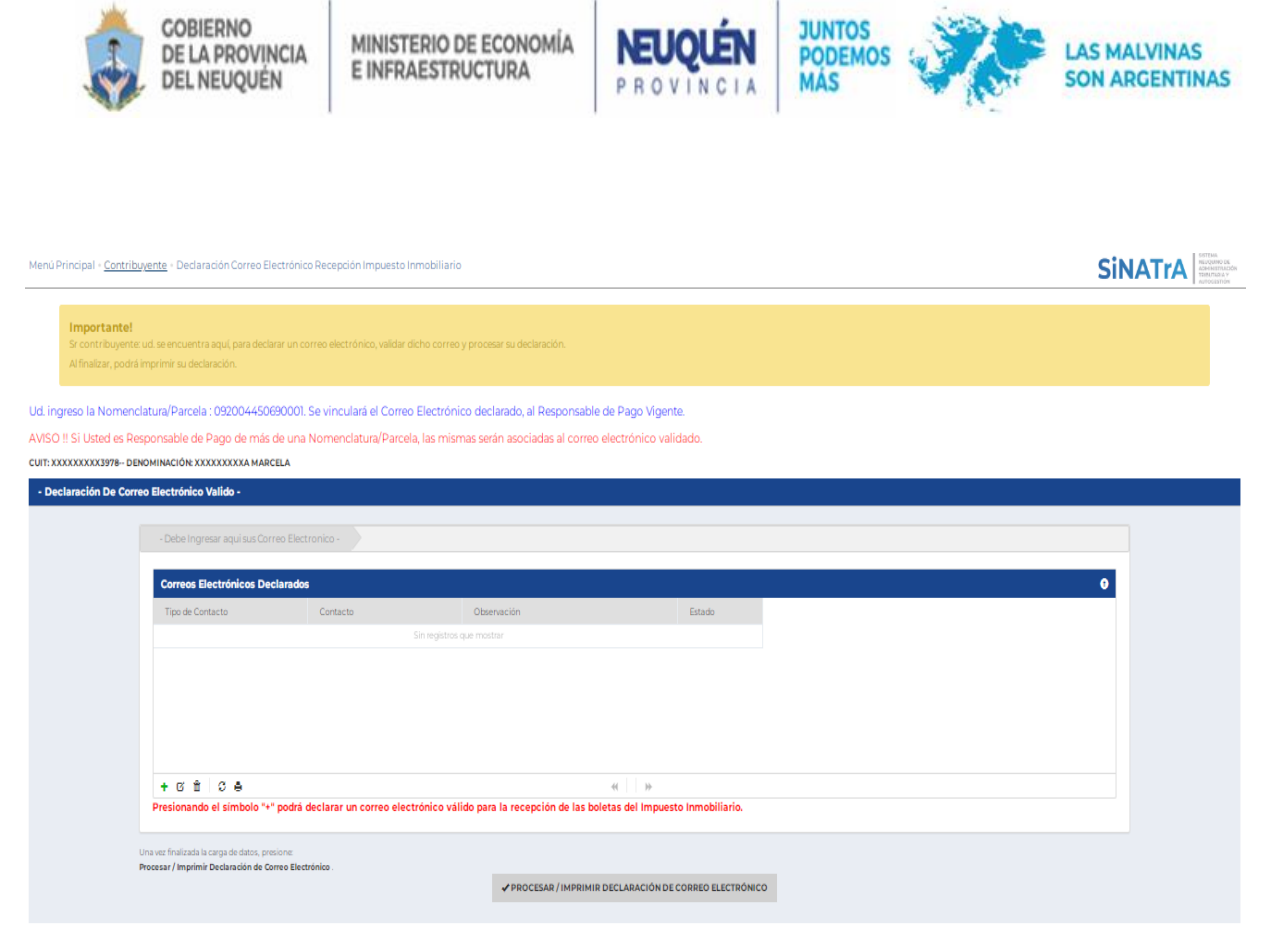

□ Allí deberá cliquear sobre la lupa y seleccionar **"EMAIL\_INMO Email Recepción Impuesto** Inmobiliario"

| Agregar registro de contactos -                                                                                                    | uesto Inmobiliario SiNATrA                                                                                                    | ADROVENIA |
|----------------------------------------------------------------------------------------------------|----------------------------------------------------------------------------------------------------|-----------|
| Tipo de Contacto (7) Contacto (7) Observación CutARDAR ± CANCELAR ©                                                                                                   | aistar diche corres y procesar su declaración.<br>Correo Electrónico declarado, al Responsable de Pago Vigente.                                                                                               |           |
| AVISO !! Si Usted es Responsable de Pago de más de una Nomenclatura                                                                                                   |                                                                                                    |           |
| CUIT: XXXXXXXX3978 DENOMINACIÓN: XXXXXXXXXA MARCELA                                                                                                    |                                                                                                    |           |
| Declaraction De Corres Electrónico Valido -      Oble Ingreser aquí sus Corres Electrónico :      Correse Electrónicos Declarados      Typi de Contacto      Contacto | Contraction       Contraction       Contraction       Contraction         Contraction         Contraction         Contraction         Contraction         Contraction         Contraction         Contraction |           |
| + C Ê C ê                                                                                                    |                                                                                                    |           |
| Presionando el símbolo "+" podrá declarar un com<br>Una una fisilizada la corpa de detes, presione<br>Presezar / Imprimir Declanadin de Corres Electrónico.           | reo electrónico válido para la recepción de las boletas del impuesto inmobiliario.                                                                                                    |           |

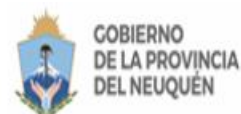

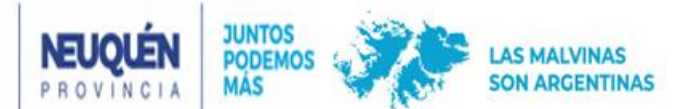

□ Luego en el campo "Contacto" tipear el correo electrónico deseado.

| Agregar registro de co                              | ntactos -                             | 0          |
|-----------------------------------------------------|---------------------------------------|------------|
| Tipo de Contacto (*)<br>Contacto (*)<br>Observación | Email Recepción Impuesto Inmobiliario | ₽          |
| ou, mgreso is no                                    | GUARDAR ±                             | CANCELAR O |

En caso de ser necesario completar el campo "Observación", luego presionar el botón "Guardar"

Una vez cumplido el paso anterior, deberá presionar el botón **"Validar"** e ingresar a su correo electrónico para continuar con la validación.

| Correos Electrónicos Declarados               | 61                                                                                                    |                                           |
|-----------------------------------------------|----------------------------------------------------------------------------------------------------|-------------------------------------------|
| Tipo de Contacto Con                          |                                                                                                    | Estado                                    |
| Email Recepción Impuesto Inmobiliario lalvare | Verificación de Mail                                                                                                    | VALIDAR MAIL                              |
|                                               | La verificación de Mail ha sido enviada<br>exitosamente. Por favor, ingrese a su<br>correo electrónico para continuar con<br>la validación. |                                           |
| + 6 8 6                                       | ACEPTAR                                                                                                    | Mostrando 1 - 1 d                         |
| Presionando el símbolo "+" podrá declar       |                                                                                                    | de las boletas del Impuesto Inmobiliario. |

En su bandeja recibirá un email cuyo remitente es: **"dpr.noresponder"**, con el mensaje **"Verifique su Mail con la DPR"**. Por favor abrirlo y validar su correo presionando el botón azul **"Verificar Dirección"**.

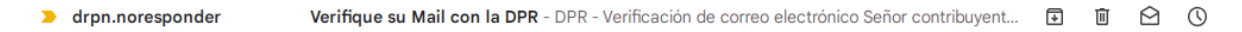

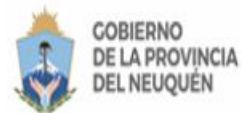

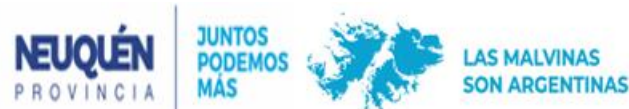

#### DPR - Verificación de correo electrónico

| Señor contribuyente 27142529950, para continuar el trámite de | verificación de correo electrónico deberá hacer click en el siguiente botón. |
|---------------------------------------------------------------|------------------------------------------------------------------------------|
|                                                               | Verificar Dirección                                                          |
|                                                               |                                                                              |
| RENTAS<br>Dirección Provincial de Rentas                      |                                                                              |

Una vez validado aparecerá el siguiente mensaje.

| Verificación de Correo Electronico                    |  |
|-------------------------------------------------------|--|
| Su dirección de Email ha sido validada correctamente. |  |

Luego corresponde ingresar nuevamente a la ventana y observará que su correo fue aceptado.

| Correos Electrónicos D | eclarados    |             | •               |
|------------------------|--------------|-------------|-----------------|
| Tipo de Contacto       | Contacto     | Observación | Estado          |
|                        |              | 1           | Aceptado        |
|                        |              |             |                 |
|                        | и <i>и</i> р |             | Material 1 de 1 |

Por último, imprima su Declaración Jurada para confirmar el trámite, presionando en
 "Procesar/Imprimir declaración de Correo electrónico"

| Una vez finalizada la carga de datos, presione:<br>Procesar / Imprimir Declaración de Correo Electrór | sico .                                                  |
|----------------------------------------------------------------------------------------------------|---------------------------------------------------------|
|                                                                                                    | ✓ PROCESAR / IMPRIMIR DECLARACIÓN DE CORREO ELECTRÓNICO |
|                                                                                                    |                                                         |

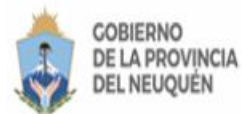

MINISTERIO DE ECONOMÍA E INFRAESTRUCTURA

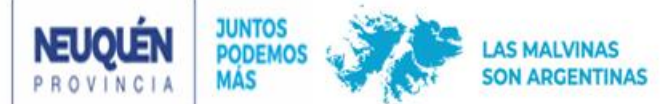

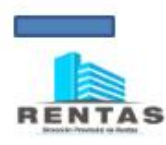

| Usuario:         | WEBUSU              |
|------------------|---------------------|
| ID Emision:      | 6725197             |
| Fecha de Emisión | 02/06/2023 11:54:35 |

### CONSTANCIA DE ADHESIÓN

Declaración Correo Electrónico - Recepción Impuesto

| Trámite Validación Correo Electrónico - Recepción Impuesto Inmobiliario : 1800662 |             |  |
|-----------------------------------------------------------------------------------|-------------|--|
| Contribuyente :                                                                   |             |  |
| Email Adherido :                                                                  | hotmail.com |  |
| Cuit Terminada en : 268                                                           |             |  |
| Denominación : XXXXXXX                                                            |             |  |
| Sr. Contribuyente :                                                               |             |  |

Su solicitud de Validación de Correo electrónico fue procesada exitosamente. Usted recibirá en la bandeja de su email declarado las boletas del Impuesto Inmobiliario correspondiente al Saldo 2023.

## Dirección General de Atención y Servicios al Contribuyente